# FH10 WIFI TOUCH SCREEN THERMOSTAT

ß

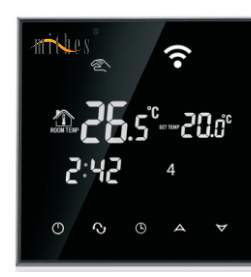

# I. Product Summary:

FH10 Heating Thermostat is WIFI touch screen thermostat withblack back light. It is applied to temperature control of industrial,commercial and domestic room, and start of control heating appliances,especially floor heating systems. It can be controlled by phone. Phone systems are IOS and Andriod system optional.

# II. Technical Parameter:

| Power Supply          | 200~240V 50~60Hz                              |  |
|-----------------------|-----------------------------------------------|--|
| Current Load          | ≪3A (water heating)<br>≪16A(electric heating) |  |
| Power Consumption     | <0.3W                                         |  |
| External Material     | PC+ABS (flame retardant)                      |  |
| Sensing Element       | NTC                                           |  |
| Set Temp. Range       | 5-60°C                                        |  |
| Floor Set Temp. Range | 5-99℃                                         |  |
| Accuracy              | ±1℃                                           |  |
| Dimension             | 86x86x13.3mm                                  |  |
| Ambient Temp.         | 0-45°C,5-95%RH(Non-condensing)                |  |
| Storage Temp.         | -5~55℃                                        |  |
| Timing Error          | <1%                                           |  |

# **III.Main Functions and Characteristics**

- 1. WIFI for Andriod & Apple iOS
- 2. Large screen display and touch button
- 3. Power-off memory function
- 4. Real-time data save function
- 5. 5+2 or 6+1or 7days six periods program schedule
- 6. Anti-freezing function
- 7. 3 sensor modes can be setting
- 8. Selectable 80mmx80mm European hidden box.
- 9. With child lock function

## IV. User Interface Explanation(Thermostat Port)

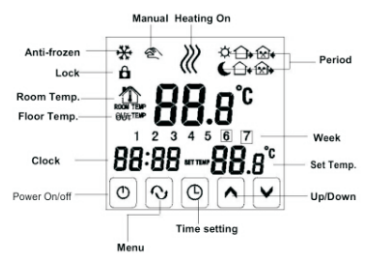

## V. User Interface Explanation(Phone Port)

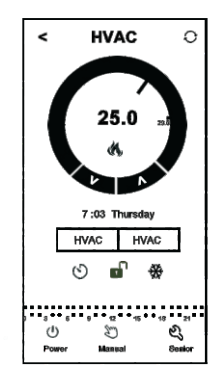

# VI. Model Spec

| Model     | Current<br>Loading | External<br>Sensor | Week<br>Program | Controlled Objects              |
|-----------|--------------------|--------------------|-----------------|---------------------------------|
| FH10-W-16 | 16A                | ~                  | ~               | For electric heating appliances |
| FH10-W-3  | ЗA                 |                    | ~               | For water heating appliances    |
| FH10-W-3B | 3A                 |                    | ~               | For gas boiler                  |

# VII.Wiring Digram

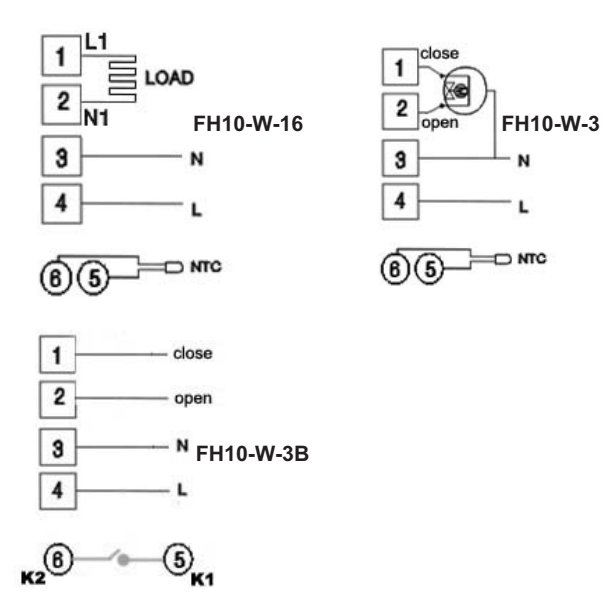

# VIII. Thermostat Operation Instruction

1. Setting Power on/off Press也 to turn on/off the power.

#### 2. Setting Temperature

Press  $\mathbf{AV}_{i}$  to set the temperature.

#### 3. Setting the Clock

 $\begin{array}{l} \mathsf{Press} \textcircled{O} \ \text{to set minute, hour and week.} \\ \mathsf{Press} \blacktriangle \textcircled{V} \ \text{for adjusting.} \end{array}$ 

#### 4. Setting the Manual Mode.

Manual mode means non-programmable mode. Press � then ♥. will display in the screen, it is in manual mode. Press ♥ to set the temperature. Press ♥ to set minute, hour and week.

5. Setting the Child Lock

Long press Oto enter into child lock mode, **û** will display. Long press O again, the child lock will be disappeared.

#### 6. Setting the Programmable Mode.

Press and hold I into programmable mode. LOOP and 12345 will display. Press II to select the control way: 5+2 or 6+1 or 7 days programmable. 12345 display in the position of week means 5+2; 123456 display in the position of week means 6+1; 1234567 display in the position of week means 7 days programmable. Press II to change the temperature; Press II to change the temperature; Press II to change the time; Press II to change the time; Press II to select the weekend's temp. If you want to make temporary adjustment in any period, press II then II fash. When finish the setting, all will confirm automatically.

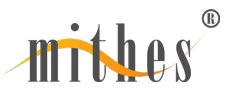

#### Press 🗞 to switch operation between manual mode and programmable mode

| Peri    | od | Period Icon | Defaulted Time | Defaulted Temp. |
|---------|----|-------------|----------------|-----------------|
|         | 1  | *           | 6:00           | <b>20</b> ℃     |
|         | 2  | <u>۵</u>    | 8:00           | 15℃             |
| Week    | 3  | 金           | 11:30          | 15℃             |
|         | 4  |             | 12:30          | 15℃             |
|         | 5  | Ûŧ          | 17:30          | <b>22</b> ℃     |
|         | 6  | C           | 22:00          | 15℃             |
| Weekend | 1  | 4           | 8:00           | <b>22</b> ℃     |
|         | 2  | C           | 23:00          | 15℃             |

#### Remark:

(1) The defaulted temperature of period3 and period4 is the same as period2. Please change it according to the request.

(2) When setting temperature is 00, this period is power off.

(3) How to check floor temp?

During power on, press and hold @ then press the button of power to check floor temp. OUT TEMP will display. Press @ again to display room temp..

#### 7. Advanced Setting

In the state of power-off, long press and hold  ${\bf O}$  then press ${\bf 0}$  into advanced setting mode. Then press  ${\bf v}$  to set relative item.

| Display Code | Function                                | action Setting And Options                                                        |                           |
|--------------|-----------------------------------------|-----------------------------------------------------------------------------------|---------------------------|
| SEN          | Sensor mode                             | 0:Internal sensor<br>1:Floor sensor<br>2:Both internal sensor<br>and floor sensor | 0                         |
| OSV          | Set temp. range<br>for floor sensor     | <b>5-99</b> ℃                                                                     | <b>42</b> ℃               |
| DIF          | Deadzone<br>for floor temp.             | <b>1-9</b> ℃                                                                      | <b>2</b> ℃                |
| SVH          | High limit temp.<br>for internal sensor | <b>5-99</b> ℃                                                                     | <b>35</b> ℃               |
| SVL          | Low limit temp.<br>for internal sensor  | <b>5-99</b> ℃                                                                     | 5°C                       |
| ADJ          | Measure temp.                           | Check and calibrate the<br>actual room temp.                                      | 0.5℃accuracy<br>calibrate |
| FRE          | Anti-frozen                             | 00 : Close anti-frozen<br>01 : Open anti-frozen                                   | 00                        |
| PON          | Power memory                            | 00 : Power memory off<br>01 : Power memory on                                     | 00                        |
| FAC          | Factory setting                         | 10 or 32:Wifi mode open<br>08 : Just display                                      | 08                        |

#### Remark:

Deadzone for floor temp.: i.e. the setting deadzone for floor sensor is 2, OSV is 42°C, when actual temp. reach 44°C, the relay will stop working; when actual temp. is back to 40°C, the relay starts working again. It works when room temp. is lower than set temp.

#### Sensor error:

Please select the right sensor mode. If select the different mode or there is error of sensor, Err will display on the LCD screen, the thermostat will stop heating till the problem is solved.

# **IX. Phone Port Operation Instruction**

#### 2. Connection Thermostat with Phone

#### **Thermostat Setting**

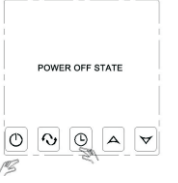

Hold on Clock key, then press Power key.

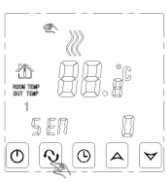

Go into Advanced Setting, press Menu key 9 times until FAC mode appears.

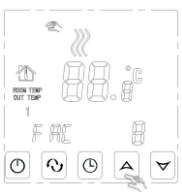

When FAC appears, press UP key to change from 8 to 10 or 32.

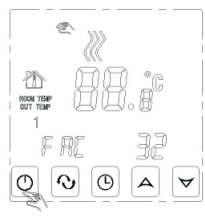

Then, press power off.

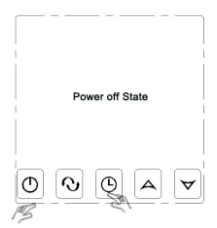

Hold on Clock key, then press Power key again.

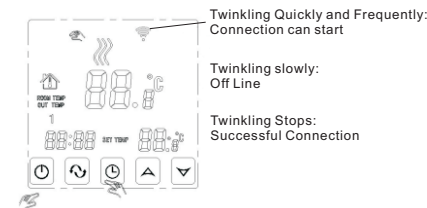

Twinkling slowly: Off Line

Twinkling Stops: Successful Connection

At this time, wifi symbol will be twinkling quickly and frequently. It means, you can connect thermostat with phone now.

When wifi symbol stop twinkling, it means thermostat is successfully connected with phone

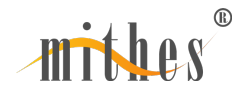

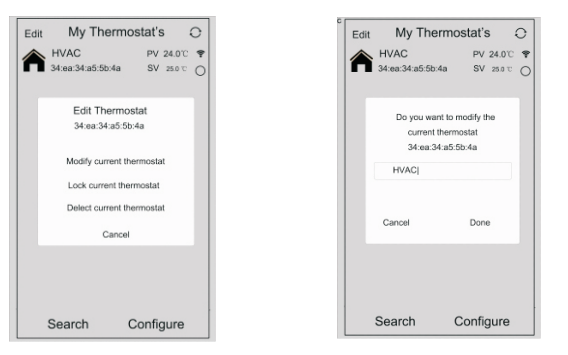

When the thermostat Wifi Symbol twinkling fast, you can start the configure on your  $\ensuremath{\mathsf{Phone}}$  .

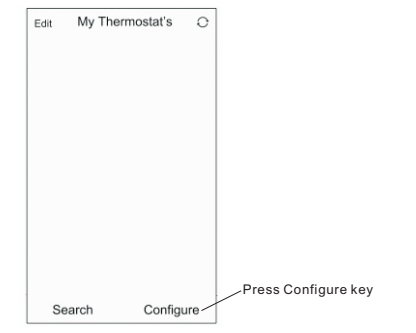

Enter your wifi name and password, then start connection at below. When connection success, it will appear "Connection Success".

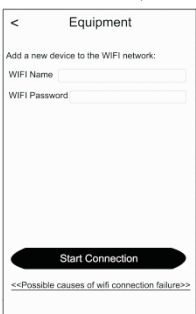

After connection success, you need press "Search " key.

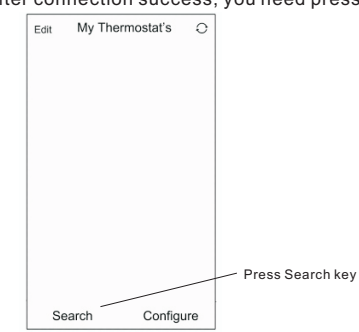

Then it will appear your wifi thermostat HVAC. HVAC is the factory setting name, when you have more than 2 thermostats, you can change it to any name you want.

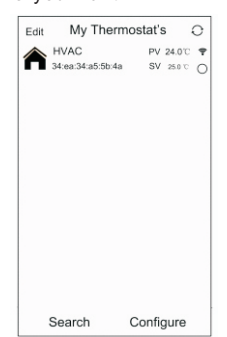

a. Long press HVAC for 5 seconds, it will appear Edit Thermostat page.

b. Press Modify Current Thermostat.

c. You can change HVAC to room 1, Bedroom Bath room, or anything you like.

#### APP Interface on the Phone

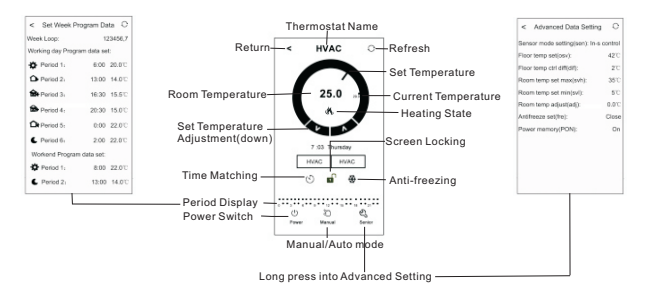

#### Thermostat Setting through Phone Operation

1. Clock : You can press Time Matching  $( \roldsymbol{S})$  switch to match your phone clock with thermostat clock.

2. Children lock (screen locking): Press 🖬 to lock the thermostat.

3. Anti-Freezing: Press 🏶 thermostat will show 🏶 on the screen , it means Anti-freezing function open.

4. Temperature setting: You can directly drag the pointer  $\bigcirc$  on Temperature Setting Dial to set temperature. Or press  $\bigwedge$  and  $\bigvee$  to set temperature step.

| < Set Week Prog           | gram Da   | ita O  |  |
|---------------------------|-----------|--------|--|
| Week Loop: 123456,7       |           |        |  |
| Working day Program       | n data se | t:     |  |
| Period 1:                 | 6:00      | 20.0°C |  |
| Period 2:                 | 13:00     | 14.0°C |  |
| Reriod 3:                 | 16:30     | 15.5°C |  |
| Period 4:                 | 20:30     | 15.0°C |  |
| Period 5:                 | 0:00      | 22.0°C |  |
| C Period 6:               | 2:00      | 22.0'C |  |
| Workend Program data set: |           |        |  |
| Period 1:                 | 8:00      | 22.0°C |  |
| C Period 2:               | 13:00     | 14.0°C |  |
|                           |           |        |  |

Touch work loop: you can choose the week program mode: 5+2/6+1/7. Touch each time value: you can set the time of the period. Touch each temperature: you can set the temperature of the period. Notice: When you choose the program mode to 7, Weekend program data set will no appear.

6. Advanced Setting: Long Press Senior  $\mathfrak{G}_{_{\text{Senior}}}$  , you will go into Advanced setting mode:

| <                            | Advanced Data Setting         | 0       |  |
|------------------------------|-------------------------------|---------|--|
| Sen                          | sor mode setting(sen): In-s o | control |  |
| Floo                         | r temp set(osv):              | 42°C    |  |
| Floo                         | r temp ctrl diff(dif):        | 2°C     |  |
| Room temp set max(svh): 35°C |                               |         |  |
| Roo                          | m temp set min(svl):          | 5℃      |  |
| Room temp adjust(adj): 0.010 |                               |         |  |
| Antifreeze set(fre): Close   |                               |         |  |
| Pow                          | On                            |         |  |
|                              |                               |         |  |
|                              |                               |         |  |
|                              |                               |         |  |
|                              |                               |         |  |
|                              |                               |         |  |

| • / 1    | ß   |
|----------|-----|
| <b>M</b> | A S |
|          |     |

| Display Code | Function              | Setting And Options                                         | Factory Defult |
|--------------|-----------------------|-------------------------------------------------------------|----------------|
| SEN          | Sensor mode           | In-s control<br>Out-s control<br>In-s control., Out-s limit | In-s control   |
| OSV          | Floor set temp. range | <b>5-99℃</b>                                                | <b>42</b> ℃    |
| DIF          | Floor temp. ctrl diff | <b>1-9</b> ℃                                                | <b>2</b> ℃     |
| SVH          | Room temp set max     | <b>5-99℃</b>                                                | 35℃            |
| SVL          | Room temp set min     | <b>5-99</b> ℃                                               | 5℃             |
| ADJ          | Room temp. adjust     | -5-5℃                                                       | 0°C            |
| FRE          | Anti-frozen           | close/open                                                  | Close          |
| PON          | Power memory          | off/on                                                      | On             |

7. Switch of Manual mode and Auto mode: Press  $\underset{\mbox{Manual}}{\circlearrowright}$  to switch manual mode or Auto mode.

8.Power off : Press 🕛 to turn on or off thermostat.

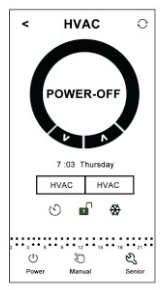

## X. Attention to Phone WiFi Connection:

1. After you press Configure, if connection fails:

a. Please confirm your mobile phone is set to WLAN mode, and ensure its (mobile data)3g/4g is turned off. Please connect to 2.4G wifi, not 5G wifi.

b. Please add your wifi router name, we recommend it does not include spaces or Chinese symbol.

c. Please check your wifi router password. We recommend not over 32 characters, no spaces, no blank password, no special symbols except letters and numbers.

d. Please check module is successfully reset . In power-off state, press Time key firstly, then press Power key to enter Advanced Setting. Find FAC mode, to change FAC to 10 or 32, then turn thermostat off.....

Press Time key within 2 minutes, then press Power key again. This time, it will not enter Advanced Setting, but WIFI symbol on the LCD screen will be flashing quickly and frequently. This means wifi module has been reset successfully. Then wait for APP to connect well.

e. Please confirm wifi password is correctly filled. We recommend you check password to be visible when it is input.

2. If it displays the following reminder, please go to Advanced Setting to reset corresponding setting.

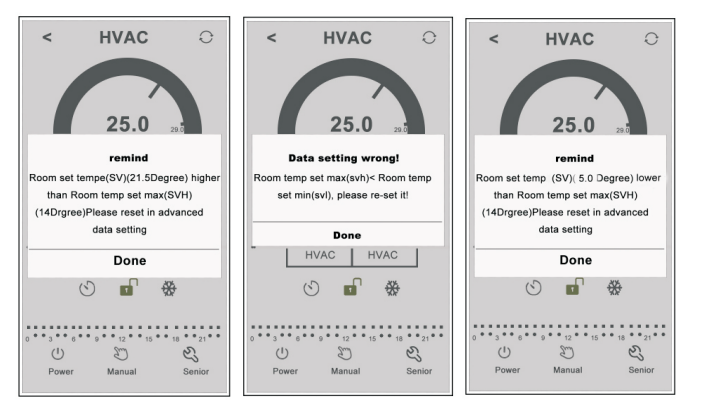

# **XI. Installation Instruction**

This product is suitable for standard 80\*80mm wall box and 60 mm european round box.

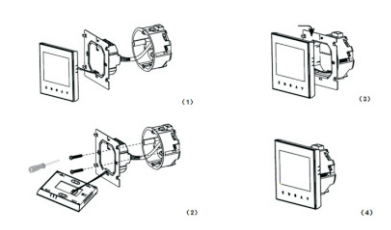

1.Connect the line of power and valve into the terminals. Fix the wall plate into the wall box by a screwdrive. 2.Connect the lines with the LCD board.

3.Connect the LCD board into the wall plate.

**NOTICE:** The installation wire should be 1.5-2.5mm2.

# XII. ATT:

Thank you for buying this product!

Please read this manual for complete instructions on installing and operating your thermostat. If you require further assistance, please feel free to contact us.

#### **Our Service:**

We offer the warranty of 24 months from the sales day.

During the warranty, if it is belong to the quality issue, we will fix or replace them for you by free after test them.

If it is not quality problem or beyond the warranty time, we will charge for the after-sales service.

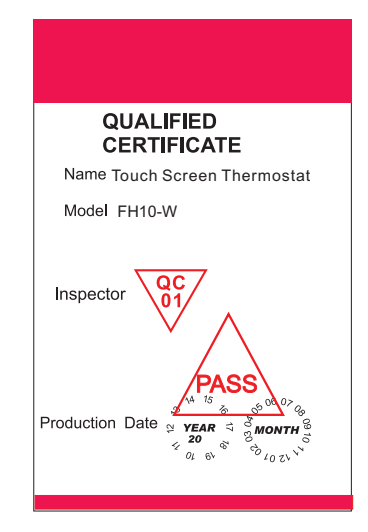

#### Warning:

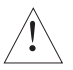

The symbol means the unit is being installed, it may cause electrical shock hazard during maintaining, so please make sure it is operated by the professional technical worker.

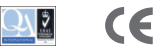